## 医療費のお知らせ 表示・印刷手順

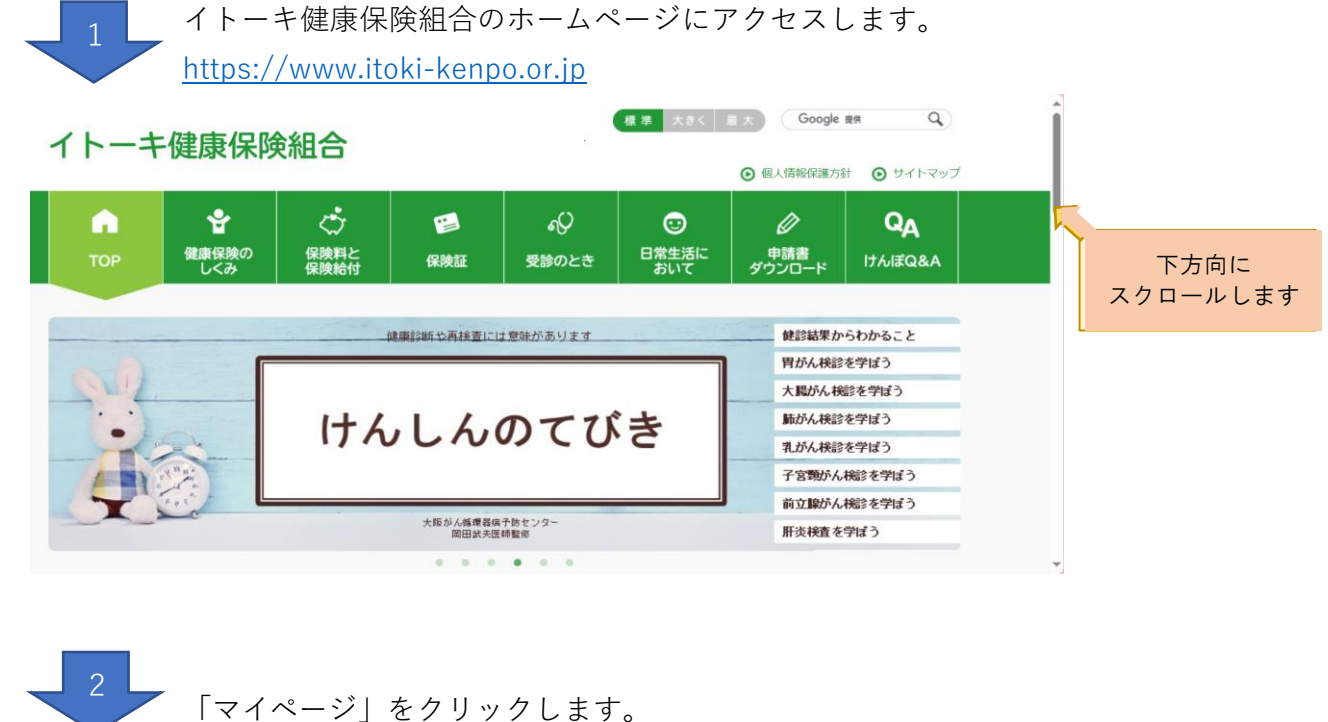

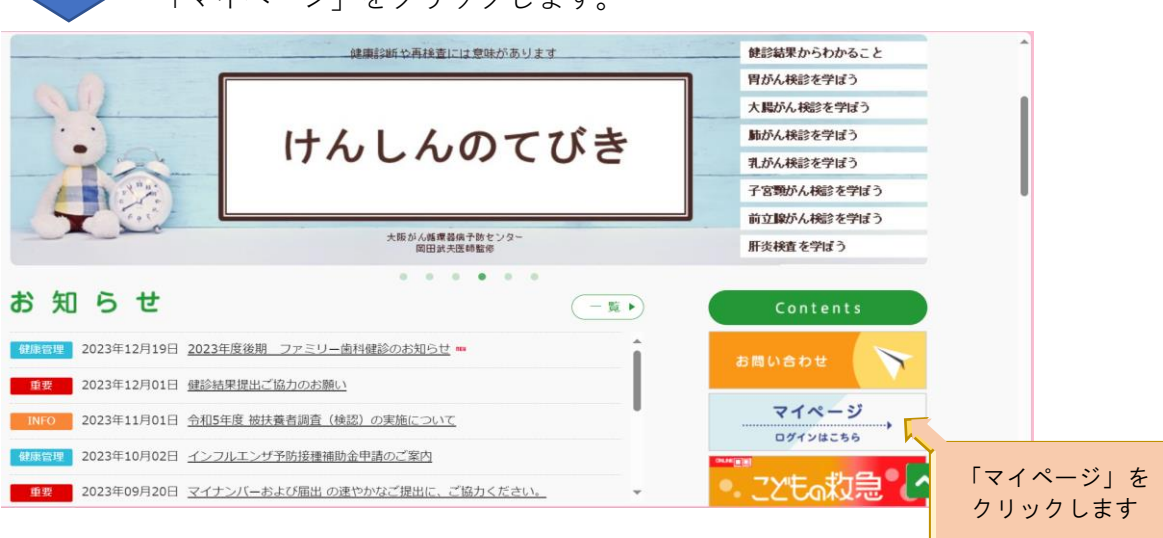

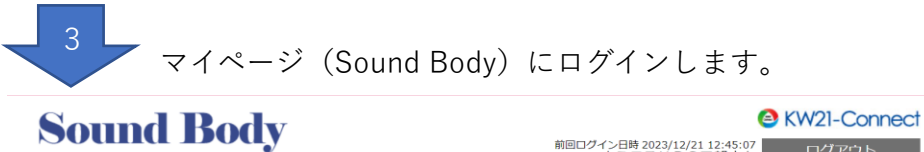

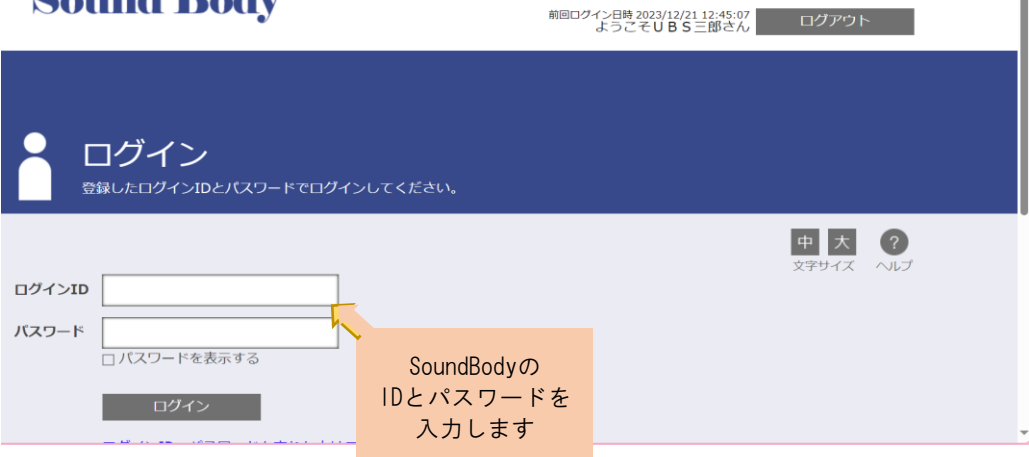

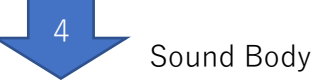

Sound Bodyが表示されます。

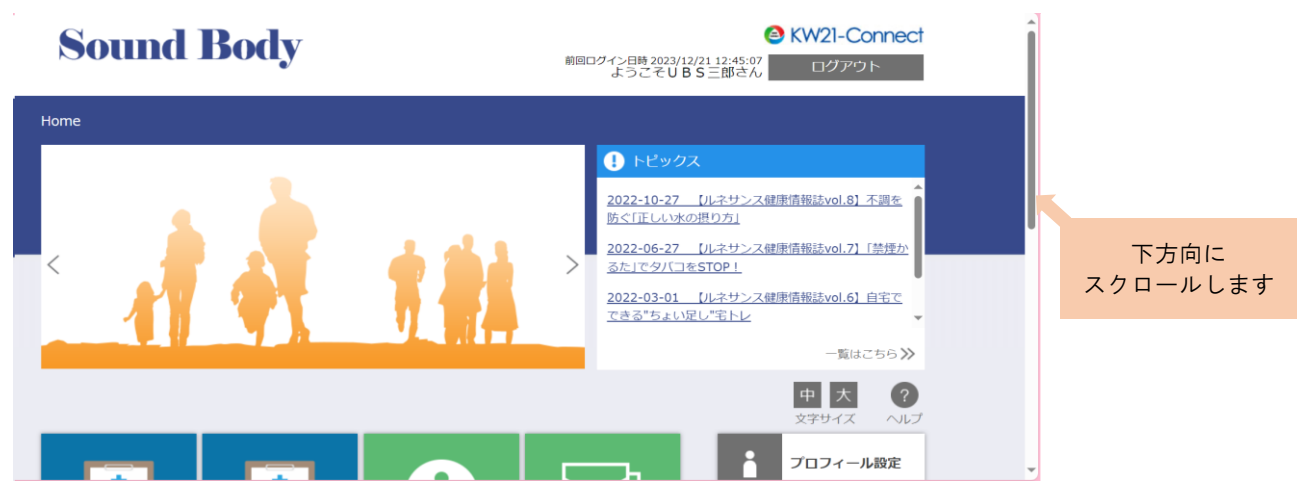

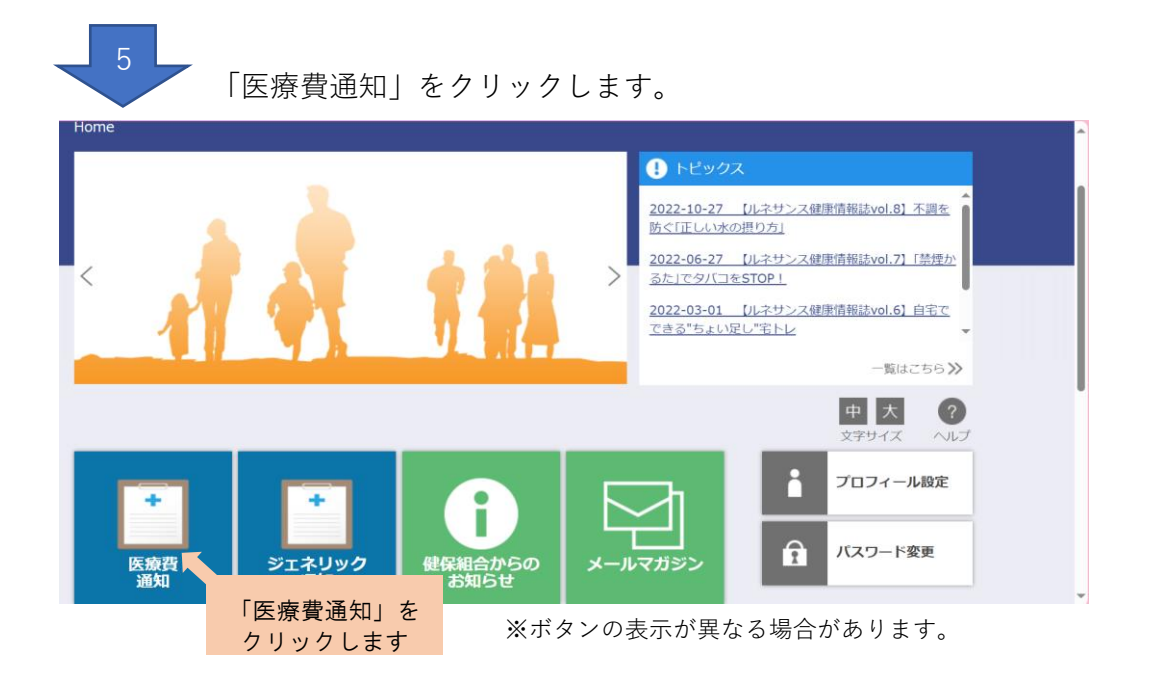

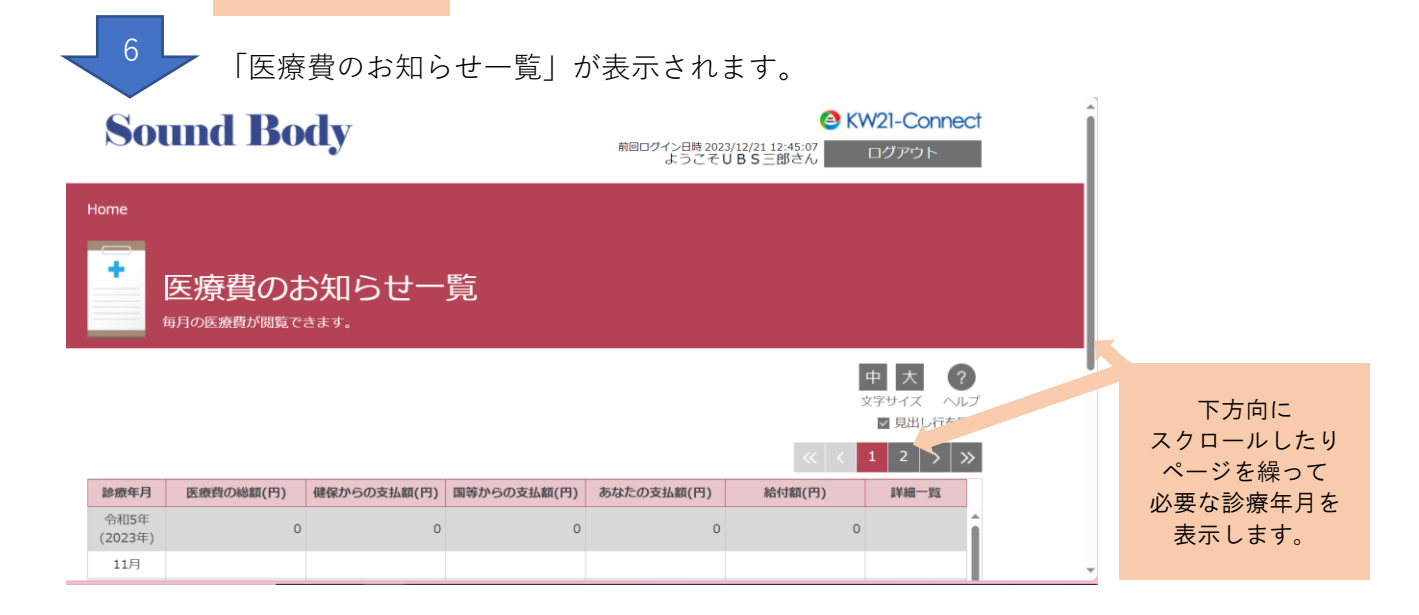

医療費一覧は、①「年間単位(1月~12月)」 ②「月単位」で印刷できます。 以下、①・②の各印刷方法をご説明致します。

## ①「年間単位(1月~12月)」での印刷方法

必要な「診療年月」を表示します。 (サンプル画面は「令和3年(1月~12月)分」を印刷します)

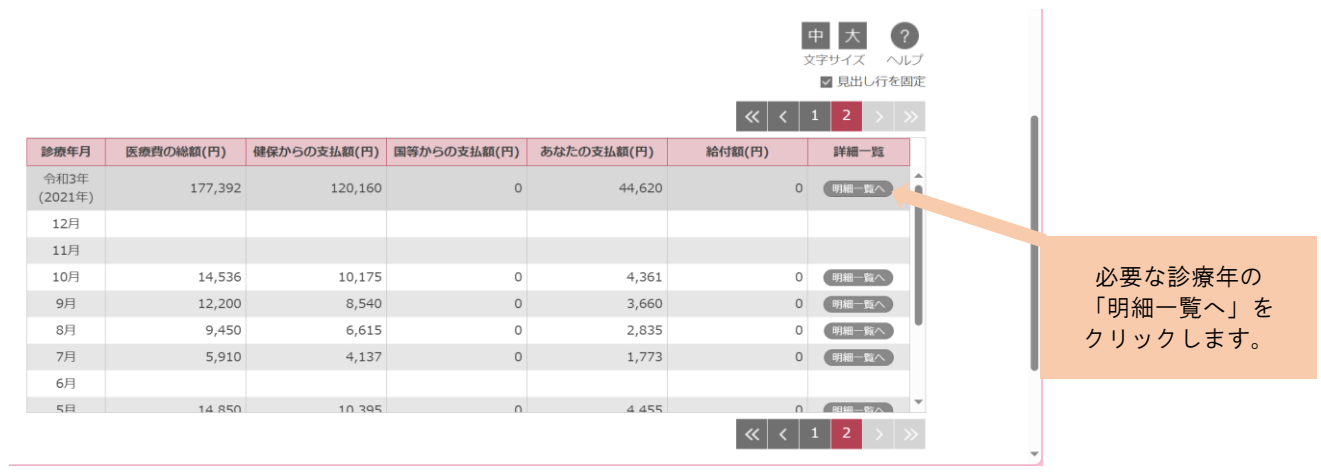

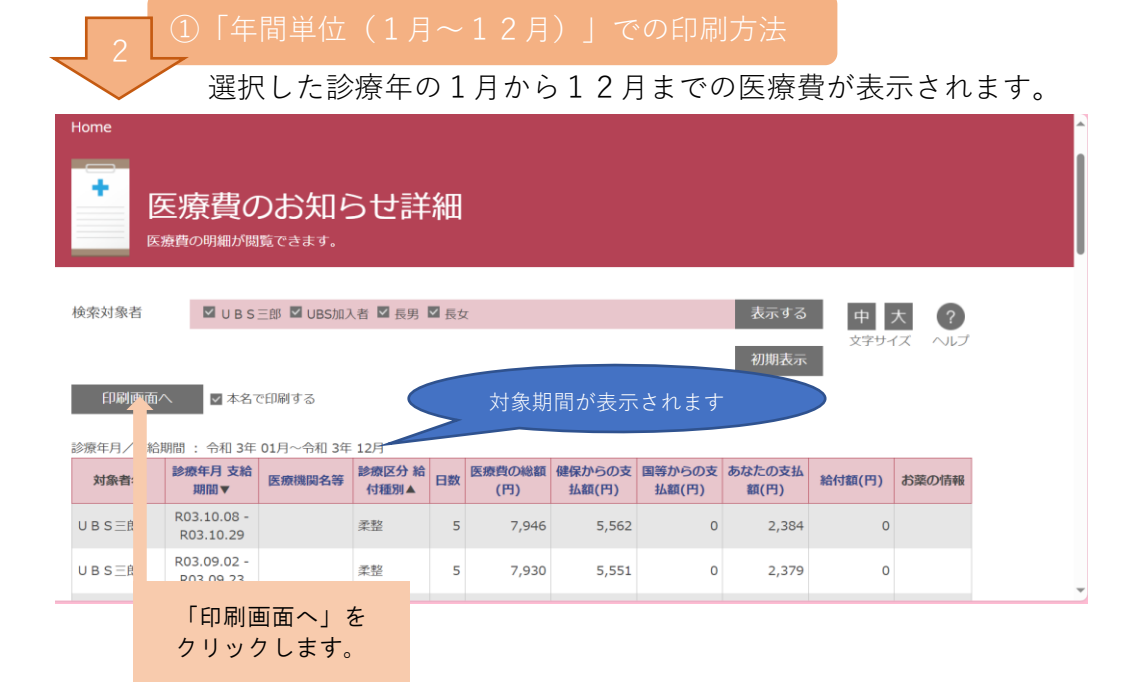

## )「年間単位(1月~12月)」での印刷方法

印刷画面が表示されます。 手描き 🗸 🖉 | 音声で読み上げる | Copilot に質問する 🛛 — 🕂 🖂 📋 | 1 /2 | 🤉 | 🗅 🔍 🔍 🔍 🖓 🕸 令和 5年 12月 22日 医療費のお知らせ UBS 本人 様 医療費及び保険給付金・補助金の支給をお知らせします。 「印刷」アイコンを クリックして 令和 3年 01月~令和 3年 12月 診療年月 支給期間 医療機関名等 対象者名 印刷します。 R03. 10. 08 - R03. 10. 2 柔整 JBS 本人 5,562 7,946 UBS 本人 R03, 08, 13 - R03, 08, 27 朱型 柔整 柔整 外来 外来 外来 3,350 2,345 1,005 BS本人 BS本人 反)社団 サンプル医院 1,290 R03.02 UBS01診療所 サンプル薬品 構造足川( 15,830 UBS 本人 外来 1 8,864 R03. 02. 18 - R03. 02. 18 柔整 2,220 1,554 BS 本人 
 R03.01
 ひびのかか

 R03.01
 サンプル診療所(補填)

 R03.01
 サンプルた学校院(補填)
JBS 本人 外来 1,950 1,365 585 ナンブル大字病院(相項) サンブルクリニック(補填) R03.01 <u></u> 外来 矛軟 BS 家族01 6,220 4,354 1,866 R03, 09, 08 - R03, 09, 17 JBS 家族02 柔整 2 **柔軟** 2 2,440 1,708 732 R03, 08, 07 - R03, 08, 2 R03, 03 ナンブルクリニック 朱煦 JBS 家族02 6,980 4, 886 2,094 R03. 03 JBS 家族02 UBS京橋薬局 UBS京橋薬局 調剤 3,040 2,128 0 912 www.0.2 R03.03 家族0.2 R03.03.11 - R03.03.28 家族0.2 R03.02 6,620 2,440 1,708 732 柔整 0 この通知の内容について不明な点は、当健康保険組合までお問

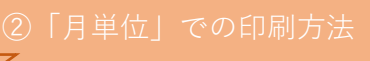

必要な「診療年月」を表示します。 (サンプル画面は「令和3年10月分」を印刷します)

|                 |           |             |             |            | ļ                       |           |     |                                         |
|-----------------|-----------|-------------|-------------|------------|-------------------------|-----------|-----|-----------------------------------------|
|                 |           |             |             |            | -                       | ■ 見出し行を聞  | 国定  |                                         |
|                 |           |             |             |            | « <                     | 1 2 >     | »   |                                         |
| 診療年月            | 医療費の総額(円) | 健保からの支払額(円) | 国等からの支払額(円) | あなたの支払額(円) | 給付額(円)                  | 詳細一覧      |     |                                         |
| 令和3年<br>(2021年) | 177,392   | 120,160     | 0           | 44,620     | 0                       | 明細一覧へ     | î   |                                         |
| 12月             |           |             |             |            |                         |           | I I |                                         |
| 11月             |           |             |             |            |                         |           |     |                                         |
| 10月             | 14,536    | 10,175      | 0           | 4,361      | 0                       | 明細一覧へ     |     |                                         |
| 9月              | 12,200    | 8,540       | 0           | 3,660      | 0                       | 明細一覧へ     |     |                                         |
| 8月              | 9,450     | 6,615       | 0           | 2,835      | 0                       | 明細一覧へ     |     |                                         |
| 7月              | 5,910     | 4,137       | 0           | 1,773      | 0                       | 明細一覧へ     |     | 必要な診療年月の                                |
| 6月              |           |             |             |            |                         |           |     | 「明細一覧へ」を                                |
| 5月              | 14.850    | 10 395      | 0           | 4 455      | 0                       | R040-P\$A | v   | クリックします                                 |
|                 |           |             |             |            | <ul><li>&lt; </li></ul> | 1 2 > 1   | »   | ,,,,,,,,,,,,,,,,,,,,,,,,,,,,,,,,,,,,,,, |

「月単位」での印刷方法

選択した診療年月の医療費が表示されます。

| Home<br><b>医療費のお知らせ詳細</b><br><sub>医療費の明細が閲覧できます。</sub>                                                 |   |                                 |                     |                   |      |                      |                       |                   |               |       |  |  |
|----------------------------------------------------------------------------------------------------|---|---------------------------------|---------------------|-------------------|------|----------------------|-----------------------|-------------------|---------------|-------|--|--|
| 検索対象                                                                                                   | 耆 | ☑ UBS                           | 三郎 🛛 UBS加기<br>c印刷する | 【者 ■ 長男           | ■ 長女 | <sup>x</sup><br>月が表示 | されます                  |                   | 表示する<br>初期表示  | 中文字サイ |  |  |
| 参療年月、<br>支給期間:令和3年10月<br>100-1 参療年月支給 医療問題の 参照 参療区分 給 口数 医療費の総額 健保からの支 国等からの支 あなたの支払 30-1457(四)、 お買の長和 |   |                                 |                     |                   |      |                      |                       |                   |               |       |  |  |
| UBSE                                                                                                   |   | 期間▼<br>R03.10.08 -<br>R03.10.29 |                     | <b>付種別▲</b><br>柔整 | 5    | (円)<br>7,946         | <u>払額(円)</u><br>5,562 | <u>払額(円)</u><br>0 | 額(円)<br>2,384 | 0     |  |  |
| 長男                                                                                                    |   | 「印刷画                            | 「面へ」 を<br>ソーキす      | Ē                 | 1    | 2,220                | 1,554                 | 0                 | 666           | 0     |  |  |

| <b>`</b> |  |  |
|----------|--|--|
| 3 I      |  |  |

|     |        |            | 印刷画                         | 面が表示され              | します      | -<br>0         |           |                 |                 |                |            |                                       |           |
|-----|--------|------------|-----------------------------|---------------------|----------|----------------|-----------|-----------------|-----------------|----------------|------------|---------------------------------------|-----------|
| F描き | $\sim$ | $\Diamond$ | 音声で読み上げる                    | Copilot に質問する       | - +      | <del>* *</del> | 1         | /1 0            | CD              |                |            |                                       |           |
|     | UB     | S 本人       | 瑛                           | 医療費                 | のお知ら     | っせ             |           |                 |                 | 令和 5           | 年 12月 22日  |                                       |           |
|     | 合和     | 3年 10月     | 194                         | 医療費及び保険給付金・補助金の支給をお | S知らせします。 |                |           |                 |                 |                |            |                                       | 「印刷」アイコンを |
|     |        | 対象者名       | 診療年月 支給期間                   | 医废機開名等              | 的第三分 枯枯酸 | 日数             | 医療費の総額(円) | 健保からの支払額<br>(円) | 国等からの支払額<br>(円) | あなたの支払額(円<br>) | 齡付赣(円)     |                                       | クリックして    |
|     | UBS    | 本人         | R03, 10, 08 - R03, 10, 29   |                     | 柔整       | 5              | 7,946     | 5, 562          | 0               | 2, 384         | 0          |                                       |           |
|     | UBS    | 家族02       | R03, 10, 09 - R03, 10, 09   |                     | 柔整       | 1              | 2,220     | 1,554           | 0               | 666            | 0          |                                       | い叩しより。    |
|     | UBS    |            | 5 K03, 10, 01 - K03, 10, 23 |                     | 20:**    | 2              | 4,370     | 3,033           | 0               | 1, 311         | 0          |                                       |           |
|     |        |            |                             |                     |          |                |           |                 |                 |                |            |                                       |           |
|     | _      |            |                             |                     | _        |                |           |                 |                 |                |            |                                       |           |
|     |        |            |                             |                     |          |                |           |                 |                 |                |            |                                       |           |
|     |        |            |                             |                     | _        |                |           |                 |                 |                |            |                                       |           |
|     |        |            |                             |                     |          |                |           |                 |                 |                |            |                                       |           |
|     |        |            |                             |                     |          |                |           |                 |                 |                |            |                                       |           |
|     | _      |            |                             |                     |          |                |           |                 |                 |                |            |                                       |           |
|     |        |            |                             |                     |          |                |           |                 |                 |                |            |                                       |           |
|     | _      |            | _                           |                     | _        | -              |           |                 |                 |                |            |                                       |           |
|     |        |            | _                           |                     |          |                |           |                 |                 |                |            |                                       |           |
|     |        |            |                             |                     |          |                |           |                 |                 |                |            |                                       |           |
|     |        |            |                             |                     |          |                |           |                 |                 |                |            |                                       |           |
|     |        |            |                             |                     |          |                |           |                 |                 |                |            |                                       | 1         |
|     |        |            | _                           |                     | _        | -              |           |                 |                 |                |            |                                       |           |
|     |        |            |                             |                     |          |                |           |                 |                 |                |            |                                       |           |
|     |        |            |                             | 1                   | -1       | 合計             | 14, 536   | 10, 175         | 0               | 4, 361         | 0          |                                       |           |
|     | この通    | 畑の内容につい    | 、て不明な点は、当健康保険組合まで:          | B問合せください。           |          |                |           |                 |                 | ۲ト-<br>۱       | - キ健康保険組合  |                                       | _         |
|     |        |            |                             |                     |          |                |           |                 |                 | 大戰市中央区平        | 00 000 000 | · · · · · · · · · · · · · · · · · · · |           |